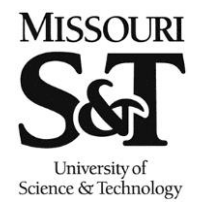

## **Entering Grades in Joe'SS**

Missouri University of Science and Technology Office of the Registrar 103 Parker Hall 300 West 13th Street Rolla, MO 65409-0930 Phone: (573) 341-4181 fax: (573) 341-4362 registrar@mst.edu/ http://registrar.mst.edu/

## Path: Self Service > Faculty Center > My Schedule

The following are step-by-step instructions on how an instructor enters mid-term and final grades for their courses. Note that you can either enter grades directly in Joe'SS or retrieve them from Canvas.

1. Click the Self Service link.

| Favorites     | 1ain Menu                |     |     |
|---------------|--------------------------|-----|-----|
| Menu          | Search Menu:             |     | 8 8 |
| Search:       |                          | ◎ _ |     |
|               | _                        | •   |     |
| ▷ My Eavorit. | UM Processes and Reports | •   |     |
| D UM Proce    | 🗀 Self Service           |     |     |
| D Self Servio | 19.<br>19.               |     |     |

2. Click the Faculty Center link.

| Menu       Search Menu:       Image: Welcon         Search:       Image: Welcon       Image: Welcon         > My Favoriti       Image: Welcon       Image: Welcon         > My Favoriti       Image: Welcon       Image: Welcon         > My Favoriti       Image: Welcon       Image: Welcon         > My Favoriti       Image: Welcon       Image: Welcon         > My Favoriti       Image: Welcon       Image: Welcon         > UM Processes and Reports       Image: Welcon       Image: Welcon | Favorites N                 | Main | Menu                                    |   |                             |             |               |      |        |
|----------------------------------------------------------------------------------------------------|-----------------------------|------|-----------------------------------------|---|-----------------------------|-------------|---------------|------|--------|
| My Favorit     UM Processes and Reports     My Favorit     UM Proce                                                                                                    | Menu<br>Search:             | Sear | ch Menu:                                |   | >                           | ¢           | 88            | Weld | cor    |
|                                                                                                    | ▷ My Favorit<br>▷ LIM Proce |      | UM Processes and Report<br>Self Service | s |                             | ×           |               | I    |        |
| Self Service     Degree Progress/Graduation     Transfer Credit                                                                                                    | ▷ Self Servio               | ~    | Sell Service                            |   | Degree Prog<br>Transfer Cre | gre:<br>dit | ss/Graduation | 1    |        |
| Faculty Center                                                                                                    |                             |      |                                         |   | Faculty Cent                | ter         |               | 1    |        |
| Advisor Center                                                                                                    |                             |      |                                         |   | Advisor Cent<br>Search      | ter         |               | 1    | ><br>> |

3. Click the My Schedule link.

| Favorites Main Menu                                                                                                    |                                                                                                    |                                            |
|----------------------------------------------------------------------------------------------------|----------------------------------------------------------------------------------------------------|--------------------------------------------|
| Menu Search Menu:<br>Search:                                                                                                    | ⇒ ♦                                                                                                    | ☑ ■ Welcome to Joe'SS                      |
| <ul> <li>▷ My Favorit</li> <li>▷ UM Processes and Reports</li> <li>▷ UM Proce</li> <li>□ Self Service</li> <li>▷ Self Service</li> </ul> | <ul> <li>Degree Progress/Graduati</li> <li>Transfer Credit</li> <li>Faculty Center</li> <li>Advisor Center</li> <li>Search</li> </ul> | ion  My Schedule Class Roster Grade Roster |

4. Verify the semester currently on your screen is the correct term for which you are entering grades. If not, click Change Term and select the correct term. Select from the list of courses the course you wish to grade by clicking on the symbol next to the Class.

|   | ( -                                                                                             |        | F                                                       | aculty Center                 |                          |              | Se                          | arch                      |                              |                |  |  |
|---|-------------------------------------------------------------------------------------------------|--------|---------------------------------------------------------|-------------------------------|--------------------------|--------------|-----------------------------|---------------------------|------------------------------|----------------|--|--|
|   | ĺ                                                                                               |        | my sched                                                | ule                           |                          | class roster |                             | grade roster              |                              |                |  |  |
| ] | Fac                                                                                             | cult   | ty Center                                               |                               |                          |              |                             |                           |                              |                |  |  |
| ] | Му                                                                                              | s Sc   | hedule                                                  |                               |                          |              |                             |                           |                              |                |  |  |
| : | 2017 Spring Semester   Missouri S&T change term <u>Final Exams</u>                              |        |                                                         |                               |                          |              |                             |                           |                              |                |  |  |
| s | Select display option: <ul> <li>Show All Classes</li> <li>Show Enrolled Classes Only</li> </ul> |        |                                                         |                               |                          |              |                             |                           |                              |                |  |  |
| [ | Ico                                                                                             | on Leg | gend: 🏦                                                 | Class Roster                  | Grade F                  | Roster       |                             |                           |                              |                |  |  |
|   |                                                                                                 |        |                                                         |                               |                          |              |                             |                           |                              |                |  |  |
|   | My                                                                                              | Teac   | hing Sched                                              | ule > 2017 S                  | pring Semes              | ter > Missou | iri S&T                     |                           |                              |                |  |  |
|   |                                                                                                 |        |                                                         |                               |                          |              |                             |                           |                              | 🔁 🛗 1-11 of 11 |  |  |
|   |                                                                                                 |        | Class                                                   | Class Title                   |                          | Enrolled     | Days & Times                | Room                      | Class Dates                  | Status         |  |  |
|   | ñ                                                                                               | 5      | <u>CHEM COOP-</u><br><u>6A</u><br>(70980)               | Cooperative V<br>(Independent | Work Program<br>Study)   | 2            | ТВА                         | Arranged                  | Jan 17, 2017-<br>May 5, 2017 | Not Reviewed   |  |  |
|   |                                                                                                 |        | <u>CHEM</u><br><u>EXCHAN-</u><br><u>6ABR</u><br>(72018) | Student Excha<br>(Independent | ange Program<br>: Study) | 0            | TBA                         | Arranged                  | Jan 17, 2017-<br>May 5, 2017 |                |  |  |
|   | ĥ                                                                                               | ß      | <u>CHEM 1100-</u><br><u>1A</u><br>(70190)               | Intro/Lab Saf<br>(Lecture)    | ety&Haz Mtr              | 95           | MoTuWeThFr 8:00AI<br>8:50AM | M - Schrenk Hall<br>000G3 | Jan 17, 2017-<br>May 5, 2017 | Not Reviewed   |  |  |
|   | ก๊ก                                                                                             | 3      | <u>CHEM 1100-</u><br><u>1B</u><br>(73507)               | Intro/Lab Saf<br>(Lecture)    | ety&Haz Mtr              | 2            | MoTuWeThFr 8:00AI<br>8:50AM | M - Schrenk Hall<br>000G3 | Jan 17, 2017-<br>May 5, 2017 | Not Reviewed   |  |  |

- 5. Be sure the Grade Roster Type displays the correct type of roster, i.e. Mid-Term Grade or Final Grade. Enter grades by one of these three methods:
  - a. Enter grades via the drop-down options next to the student's name to enter grades individually.
  - b. Check the box next to multiple student numbers and select the grade from the drop-down

box <- Add this grade to selected students

to assign grades en mass.

c. Select the Get Grades From Canvas

button to pull grade roster from Canvas.

|               | ▼ <u>CH</u><br>Int | IEM 1100                                                 | - 1B (73507)                                            | change cla                     | ass<br>Materials (L  | ecture)                                    |                                             |                        |            |
|---------------|--------------------|----------------------------------------------------------|---------------------------------------------------------|--------------------------------|----------------------|--------------------------------------------|---------------------------------------------|------------------------|------------|
|               | Da<br>Mo           | a <b>ys and Tim</b><br>TuWeThFr 8:                       | es F<br>:00AM-8:50AM S                                  | Room<br>Schrenk Hall 0000      | In<br>53             | structor                                   | Dates<br>01/17/2017 -<br>05/05/2017         |                        |            |
|               | Displ<br>*C        | lay Options:<br>Grade Roste<br>Display U<br>Implete grad | :<br>r Type Final of<br>Inassigned Pos<br>de agreements | Grade v<br>ter Grade Only      | get gra              | ade Roster /<br>*Approval S<br>des from ca | Action:<br>tatus Not Reviewed <b>v</b><br>C | ] save                 |            |
| b 📐           |                    | ID                                                       | Name                                                    | Rost                           | er Offici<br>e Grade | al Grading<br>Basis                        | Acad Plan                                   | Level                  |            |
| $\mathcal{N}$ |                    | 1                                                        |                                                         |                                | •                    | GRD                                        | Freshman Engineering-Petr Eng               | Freshman               |            |
|               |                    | 2                                                        |                                                         | A                              |                      | GRD                                        | Biological Sciences BS                      | Freshman               |            |
| - N           | View               | All   🗖   🗖                                              | ownload %1 Tabl                                         | e to Excel C                   | Rows                 | 1 - 2 of 2 🕨 🛛                             | M                                           |                        |            |
|               | Selec              | c <u>t All</u> <u>Clear</u>                              | <u>· All</u><br><- add this grad                        | F<br>Ie to select <sup>I</sup> | ents                 |                                            | <u>P</u>                                    | rinter Friendly Versio | <u>n c</u> |
|               | no                 | tify selecte                                             | d students                                              | notify all st                  | udents               |                                            |                                             |                        |            |

6. Change Grade Roster Action to the appropriate Approval Status using the drop-down box and save. Or just click save to finish grade entry at a later time.

| Introduction To Laborato               | ory Safety & Hazardous Mater | ials (Lecture)                          |                                 |      |
|----------------------------------------|------------------------------|-----------------------------------------|---------------------------------|------|
| Days and Times                         | Room                         | Instructor                              | Dates                           |      |
| MoTuWeThFr 8:00AM-8:                   | 50AM Schrenk Hall 000G3      | Philip Whitefield                       | 01/17/2017 -<br>05/05/2017      |      |
|                                        |                              |                                         |                                 |      |
| Display Options:                       |                              | Grade Roster Action                     | :                               |      |
| Display Options:<br>*Grade Roster Type | Final Grade ▼                | Grade Roster Action<br>*Approval Status | :<br>Not Reviewed               | save |
| Display Options:<br>*Grade Roster Type | Final Grade ▼                | Grade Roster Action<br>*Approval Status | :<br>Not Reviewed ▼<br>Approved | save |

incomplete grade agreements

get grades from canvas

| Ĺ | Student Grade |   |    |      |                 |                   |                  |                               |          |  |
|---|---------------|---|----|------|-----------------|-------------------|------------------|-------------------------------|----------|--|
|   |               |   | ID | Name | Roster<br>Grade | Official<br>Grade | Grading<br>Basis | Acad Plan                     | Level    |  |
| ſ |               | 1 |    |      | A               |                   | GRD              | Freshman Engineering-Petr Eng | Freshman |  |
|   |               | 2 |    |      | A T             |                   | GRD              | Biological Sciences BS        | Freshman |  |